# **Troubleshoot Network Connectivity, Drops and CRC Errors**

#### Contents

 Introduction

 Prerequisites

 Requirements

 Components Used

 Background Information

 Reasons for Bad Frames and CRC Errors

 Forwarding Mode Behavior (Cut-Through or Store-and-Forward)

 Main Forwarding ASICs Commands for UCS FIs, IOMs, and VIC Cards

 Related Information

## Introduction

This document describes commands used to troubleshoot network connectivity, drops, and CRC errors within different UCS, FIs, IOMs, and VIC adapters.

## Prerequisites

#### Requirements

This document assumes that you have knowledge of these topics:

- Cisco Unified Computing Systems (UCS) Virtual Interface Card (VIC)
- Cisco UCS B-Series and C-Series servers
- Cisco UCS Fabric extender I/O Module (IOM)
- Cisco UCS Fabric Interconnect (FI)
- Cisco Unified Computing System Manager (UCSM)
- Cisco Unified Computing System Manager (UCSM) Command Line Interface (CLI)
- Intersight Management Mode (IMM)
- Cut-through and store-and-forward switches
- Stomps

#### **Components Used**

The information in this document is based on these software and hardware versions:

- Cisco UCS Manager version 2. x and later
- Cisco UCS 6200, 6300, 6400, and 6500 Series Fabric Interconnect
- Cisco UCS 2200, 2300, and 2400 Series Fabric extender I/O Module
- Cisco UCS 1200, 1300, 1400, and 1500 Series Virtual Interface Card (VIC)

The information in this document was created from the devices in a specific lab environment. All of the devices used in this document started with a cleared (default) configuration. If your network is live, ensure

that you understand the potential impact of any command.

## **Background Information**

The Cisco UCS Fabric Interconnect is a cut-through switch like the Cisco Nexus 5000 Series Switches. It forwards bad frames like good frames. Bad frames get dropped by the destination server or when they pass through a piece of network equipment that is not cut-through. A CRC check is performed at the end of the frame to determine whether or not a frame has become corrupted. Some switches can drop the frame once they detect a frame is corrupted. Cut through switches make the forwarding decision before they can perform the CRC check. Because of these frames that fail, a CRC check can still be switched by a cut-through switch. Other switches like the N7K are store and forward switches. Store and forward switches look at the entire frame before they make a forwarding decision. A store and forward switch would drop a frame that failed a CRC check. To understand the architecture (cut-through vs store-forward) of the switches in the topology is imperative. Many times, you need to work your way backward to the source of the CRC error. Refer to this article for more details about cut-through and store-and-forward switches: <u>Cloud</u> Networking Switches

**Note**: . If you experience CRC errors on an interface, it does not mean that the interface is the source of the problem.

#### **Reasons for Bad Frames and CRC Errors**

Some of the reasons when you get bad frames and CRC errors can be:

- Bad physical connection; transceiver, copper, fiber, adapter, port expander, and so on.
- MTU Violation
- Received bad CRC stomped from neighboring cut-through switch.

## Forwarding Mode Behavior (Cut-Through or Store-and-Forward)

UCS Fabric Interconnects (similar to Nexus 5000) utilizes both cut-through and store-and-forward switching. Forwarding mode is dependent on the ingress and egress data rate, as shown in Table 1.

Note: Cut-through switching can be performed only when the ingress data rate is equivalent to or faster than the egress data rate.

| Ingress/ Source Interface | Egress/ Destination Interface | Forwarding mode   |
|---------------------------|-------------------------------|-------------------|
| 10 Gigabit Ethernet       | 10 Gigabit Ethernet           | Cut-through       |
| 10 Gigabit Ethernet       | 1 Gigabit Ethernet            | Cut-through       |
| 1 Gigabit Ethernet        | 1 Gigabit Ethernet            | Store-and-forward |

| 1 Gigabit Ethernet   | 10 Gigabit Ethernet  | Store-and-forward |
|----------------------|----------------------|-------------------|
| 10 Gigabit Ethernet  | 40 Gigabit Ethernet  | Store-and-forward |
| 40 Gigabit Ethernet  | 10 Gigabit Ethernet  | Cut-through       |
| 40 Gigabit Ethernet  | 40 Gigabit Ethernet  | Cut-through       |
| 40 Gigabit Ethernet  | 100 Gigabit Ethernet | Store-and-forward |
| 100 Gigabit Ethernet | 40 Gigabit Ethernet  | Cut-through       |
| 100 Gigabit Ethernet | 100 Gigabit Ethernet | Cut-through       |
| FCoE                 | Fibre Channel        | Cut-through       |
| Fibre Channel        | FCoE                 | Store-and-forward |
| Fibre Channel        | Fibre Channel        | Store-and-forward |
| FCoE                 | FCoE                 | Cut-through       |

# Main Forwarding ASICs Commands for UCS FIs, IOMs, and VIC Cards

Tables 2 and 3 show the different commands that can be run from the different management endpoints in UCS to determine where the drops are coming from and why they are occurring.

In addition to the ASIC-specific commands mentioned in Table 2, these commands can be run from the UCS FI NXOS shell to look for errors at the receive direction of interfaces:

show interface counters errors

 Table 2 - Main Forwarding ASICs commands for UCS FIs and IOMs

| UCS FI / IOM | Main FW<br>ASIC Name | Commands                       | Purpose |
|--------------|----------------------|--------------------------------|---------|
|              |                      | Cisco UCS Fabric Interconnects | 3       |

| Cisco UCS<br>6200 Series<br>(Gen 2 FIs<br>62xx) | Carmel                         | (nxos)# show hardware internal<br>carmel                                                              | This command shows the<br>Carmel ASIC internals and<br>driver information. 5th<br>column shows how many<br>ports/interfaces are mapped<br>to each Carmel ASIC.     |
|-------------------------------------------------|--------------------------------|----------------------------------------------------------------------------------------------------|----------------------------------------------------------------------------------------------------|
|                                                 |                                | (nxos)# show hardware internal<br>carmel all-ports                                                    | This command shows driver<br>information for all ports and<br>front panel physical ports to<br>ASIC mapping.                                                       |
|                                                 |                                | (nxos)# show hardware internal<br>carmel crc                                                          | This command shows<br>information if any frames<br>were received or transmitted<br>with CRC errors or stomped<br>for all ports.                                    |
|                                                 |                                | (nxos)# show platform fwm<br>info asic-errors X                                                       | This command shows non<br>zero Carmel drop reasons<br>error registers (where X is<br>the Carmel ASIC number<br>from 0-4).                                          |
|                                                 |                                | (nxos)# show platform fwm<br>info pif e1/X   grep asic                                                | Use this command and you<br>can map your interface to the<br>Carmel ASIC ID<br>"global_asic_num" (where X<br>is the interface number).                             |
|                                                 |                                | (nxos)# show platform fwm<br>info pif e1/X   grep drop                                                | This command shows the<br>number of frames, and it<br>filters for the drop counter<br>for a certain interface (where<br>X is the interface number).                |
|                                                 |                                | (nxos)# show hardware internal<br>carmel all-ports detail   egrep -i<br>"Carmel port crc frame_error" | This command filters for<br>CRC and frame error<br>counters for all ports.                                                                                         |
| Cisco UCS<br>6300 Series<br>(Gen 3 FIs<br>63xx) | Trident2<br>(Broadcom<br>ASIC) | (nxos)# show hardware internal<br>bcm-usd info port-info                                              | This command shows the<br>mapping between each<br>physical port to a front port<br>on the Broadcom ASIC and<br>this mapping is different<br>between 6332 and 6332- |

|                                                    |                    |                                                                                             | 16UP FIs.                                                                                                    |
|----------------------------------------------------|--------------------|---------------------------------------------------------------------------------------------|----------------------------------------------------------------------------------------------------|
|                                                    |                    | (nxos)# show hard internal<br>interface indiscard-stats front-<br>port X                    | This command shows port<br>internal discard counters for<br>a certain front port on the<br>Broadcom ASIC after the<br>mapping is done that uses the<br>previous command.                                                                                                    |
| Cisco UCS<br>Mini (6324<br>Fabric<br>Interconnect) | Monticello<br>ASIC | (nxos)# show hardware internal<br>mtc-usd port-status                                       | This command shows the<br>status of the ports for<br>the Monticello ASIC.<br>(nxos)# show hardware<br>internal inband-mtc ?<br>ASIC Show<br>Monticello ASIC<br>information<br>info. Show<br>Monticello inband driver info<br>stats. Show<br>Monticello inband driver<br>statistics.<br>• Please note KRs<br>mapping for the blades<br>within UCS Mini uses<br>a different Port<br>Mapping compared to<br>a chassis with UCS<br>IOMs, refer to TAC<br>for more details. |
|                                                    |                    | FI # connect nxos<br>(nx-os)# show hardware<br>internal interface asic counters<br>module 1 | This command shows the reason for the forwarding drops if reported on the interface.                                                                                                    |
| Cisco UCS<br>6400 (Gen 4<br>FIs 64xx)              | Homewood<br>ASIC   | FI # attach module 1<br>module-1# show hardware<br>internal tah counters asic 0             | This command shows the<br>different counters of<br>information tha use ASIC<br>library.<br>There is only one ASIC<br>within this UCS Fabric<br>interconnect model so always                                                                                                    |

|                                 |                        |                                                                                                    | ASIC number 0.                                                                                                    |
|---------------------------------|------------------------|----------------------------------------------------------------------------------------------------|----------------------------------------------------------------------------------------------------|
|                                 |                        | FI # attach module 1<br>module-1# show hardware<br>internal tah drop-reason<br>counters module 0            | This command shows the<br>drop reasons and number of<br>dropped packets.                                                                                                    |
|                                 |                        | FI # connect nxos<br>(nx-os)# show hardware<br>internal interface asic counters<br>module 1                 | This command shows the<br>reason for the forwarding<br>drops if reported on the<br>interface                                                                                                    |
| Cisco UCS<br>64108 Gen 4<br>FIs | Cisco ASIC<br>Heavenly | (nxos) # attach module 1<br>module-1# show hardware<br>internal tah counters asic 0                         | This command shows the<br>different counters of<br>information that use the<br>ASIC library.<br>There is only one ASIC<br>within this UCS Fabric<br>interconnect model so always<br>ASIC number 0. |
|                                 |                        | FI # attach module 1<br>module-1# show hardware<br>internal tah drop-reason<br>counters module 0            | This command shows the<br>reason for the forwarding<br>drops if reported on the<br>interface.                                                                                                    |
|                                 |                        | FI # connect nxos<br>(nx-os)# show hardware<br>internal interface asic counters<br>module 1                 | This command shows the<br>reason for the forwarding<br>drops if reported on the<br>interface                                                                                                    |
| Cisco UCS<br>6500 Gen 5 FIs     | Cisco ASIC<br>Heavenly | (nxos) # show hardware<br>internal errors module 1                                                          | This command shows the<br>output Drop Packets for the<br>module on the ports.                                                                                                    |
|                                 |                        | (nxos) # attach module 1<br>module-1# show hardware<br>internal tah counters asic 0<br>FI # attach module 1 | This command shows the<br>different counters of<br>information that use the<br>ASIC library.                                                                                                    |

|                                  |          | module-1# show hardware<br>internal tah drop-reason<br>counters module 0                       | This second command shows<br>the drop reasons and number<br>of dropped packets. <sup>3</sup>                                                                                                    |
|----------------------------------|----------|------------------------------------------------------------------------------------------------|----------------------------------------------------------------------------------------------------|
|                                  | Cisco U  | JCS Fabric extender I/O Module                                                                 | s (IOMs)                                                                                                    |
| Cisco UCS<br>2200 IOM<br>(Gen 2) | Woodside | le                                                                                             | This command shows the<br>interface status of the HIFs<br>and NIFs within the<br>Woodside ASIC and which<br>HIFs are used by each blade.                                                                                                    |
|                                  |          | FI # connect IOM <chassis id=""><br/>fex-1# show platform software<br/>woodside sts</chassis>  | Note: There are two<br>numberings for the<br>HIFs, one is used<br>when you<br>troubleshoot from<br>the IOM (after you<br>connect to IOM)<br>and the other is used<br>when you<br>troubleshoot the<br>same HIF and run<br>the commands from<br>UCSM nxos. |
|                                  |          |                                                                                                | use these numbers after you<br>connect to IOM and run the<br>related commands to that<br>HIF. These correspond to<br>Eth1/1/1 - 4 from UCSM<br>NXOS as per the shown FEX<br>detail.                                                                      |
|                                  |          | FI # connect IOM <chassis id=""><br/>fex-1# show platform software<br/>woodside rate</chassis> | This command shows the packet rates for active HIF or NIF ports.                                                                                                    |

|                                         |                               | FI # connect IOM <chassis id=""><br/>fex-1# show platform software<br/>woodside rmon 0 [NIx/HIx]<br/>For example, you can filter<br/>some error counters using grep<br/>for all NIFs as below:<br/>fex-1# show platform software<br/>woodside rmon 0 nif_all   egrep<br/>-i</chassis> | This command shows the<br>received and transmitted<br>packet sizes for a certain HIF<br>or NIF and packet types like<br>unicast, broadcast, or<br>multicast.<br>The Diff column is useful<br>while you do live<br>troubleshooting as it resets<br>after each time you run the<br>command to show you if<br>packets are incrementing<br>when you run the command<br>again.<br>You can also check if the<br>Diff column shows new<br>packets for these:<br>RX_CRC_NOT_STOMPED<br>RX_CRC_STOMPED<br>TX_FRM_ERROR |
|-----------------------------------------|-------------------------------|----------------------------------------------------------------------------------------------------|----------------------------------------------------------------------------------------------------|
|                                         |                               | FI # connect IOM <chassis id=""><br/>fex-1# show platform software<br/>woodside drops 0 [NIx/HIx]</chassis>                                                                                                    | This command shows<br>the drop counters for a<br>certain NIF or HIF.                                                                                                    |
|                                         |                               | FI # connect IOM <chassis id=""><br/>fex-1# show platform software<br/>woodside oper</chassis>                                                                                                    | This command shows the<br>administrative control, MAC,<br>and physical status, in<br>addition to detected SFPs<br>within the NIFs.                                                                                                    |
|                                         |                               | FI # connect iom <chassis id=""><br/>fex-1# show platform software<br/>woodside sfp 0 ni0<br/>fex-1# show platform software<br/>woodside sfp 0 ni1<br/>fex-1# show platform software<br/>woodside sfp 0 ni2<br/>fex-1# show platform software<br/>woodside sfp 0 ni3</chassis>        | This command shows the<br>transceiver details within the<br>woodside IOM NIF ports.                                                                                                    |
| Cisco UCS<br>2300 IOM<br>(Gen 3)<br>and | Tiburon<br>(Broadcom<br>ASIC) | # connect IOM <chassis id=""><br/>Fex-1# show platform software<br/><b>tiburon</b> sts</chassis>                                                                                                    | This command shows the<br>interface status of the HIFs<br>and NIFs within the Tibrun<br>ASIC and which HIFs are<br>used by each blade.                                                                                                    |

| Cisco UCS<br>2300 IOM<br>version 2<br>(UCS-IOM-<br>2304V2) |                                                                                                    | Tibrun ASIC comes from the 2248 FEX which has 48 HIF ports, so for UCS, there are some unused ports on the ASIC (NI0-7 and HI0-9 are unused).                                                                                                    |
|------------------------------------------------------------|----------------------------------------------------------------------------------------------------|----------------------------------------------------------------------------------------------------|
|                                                            |                                                                                                    | Note: in regards to<br>the 40G backplane<br>ports within Gen 3<br>IOMs, HIF status<br>can normally be<br>with the 40 Gig<br>primary ports<br>marked as UP, and<br>the 40 Gig member<br>ports are marked<br>Down.                                                                                                    |
|                                                            | # connect IOM <chassis id=""><br/>fex-1# show platform software<br/>tiburon rate</chassis>                                                                                                    | This command shows the packet rates for active HIF or NIF ports.                                                                                                    |
|                                                            | FI # connect IOM <chassis id=""><br/>fex-1# show platform software<br/>tiburon rmon 0 [NIx/HIx]<br/>For example, you can filter<br/>some error counters using grep<br/>for all NIFs as shown:<br/>fex-1# show platform software<br/>tiburon rmon 0 nif_all   egrep -i<br/>'crc ni stomp pause err'</chassis> | This command shows the<br>received and transmitted<br>packet sizes for a certain HIF<br>or NIF and packet types like<br>unicast, broadcast, or<br>multicast.<br>The Diff column is useful<br>while you do live<br>troubleshooting as it resets<br>after each time you run the<br>command to show you if any<br>new packets are coming<br>when you run the command<br>again.<br>You can also check if the<br>Diff column shows new<br>packets for these:<br>RX_CRC_NOT_STOMPED |

|                                              |         |                                                                                                    | RX_CRC_STOMPED<br>TX_FRM_ERROR                                                                                                    |
|----------------------------------------------|---------|----------------------------------------------------------------------------------------------------|----------------------------------------------------------------------------------------------------|
| Cisco UCS<br>2408 (fourth-<br>generation I/O |         | FI # connect iom <chassis id=""><br/>fex-1# show hardware internal<br/>tah sts</chassis>                              | This command shows the<br>interface status of the HIFs<br>and NIFs within the Tahoe<br>ASIC and which HIFs are<br>used by each blade.                                                                                                    |
|                                              |         | fex-1# show hardware internal<br>tah sts detail                                                                       | This command shows the<br>NXOS to HIF port mapping,<br>link-state, and operational<br>speed.                                                                                                    |
| "Summerville"<br>UCS-IOM-<br>2408            | Sundown | fex-1# show hardware internal<br>tah counters asic 0 nxos-port ?<br><0-44> Nxos-port num 0-31<br>hif/35 bif/36-43 nif | This command shows the<br>detailed per-port counters<br>The detailed interface<br>counters can be viewed by<br>referring to the NXOS port<br>number.<br>NXOS Ports 0-31 correspond<br>to 32 HIF Ports<br>NXOS ports 36-43<br>correspond to the 8 NIF<br>ports. |

1 End-of-Sale and End-of-Life Announcement for the Cisco UCS 6200 Series Fabric Interconnects: <u>Cisco</u> UCS 6200 Series Fabric Interconnects

2 End-of-Sale and End-of-Life Announcement for the Cisco UCS 2100 Series IO Modules: <u>Cisco UCS 2200</u> <u>Series IO Modules</u>

3 Mode details on some columns of show hardware internal carmel crc command:

- MM rx CRC = CRC on this link; Problem is L1 issue; Check eye height; shut, no shut; replace cable;
- MM Rx Stomp = STOMP on the remote switch; Go check the same output on the switch across this link;
- FI Rx Stomp = If MM Rx CRC and MM Rx Stomp are blank; L2/policy violation, most commonly MTU violation; Check QoS MTU settings.

4 Sometimes to see the Port mapping on FI 6400/6500 the attach module does not work, to have this addressed please contact a Cisco TAC Engineer.

**Table 3** - The main commands to troubleshoot connectivity, drops, and CRC errors for Cisco UCS VICcards.

| UCS VIC Generation Example of the VIC card Commands Purpose |  |
|-------------------------------------------------------------|--|
|-------------------------------------------------------------|--|

|                               | model                                                     |                                                                                                    |                                                                                                    |
|-------------------------------|-----------------------------------------------------------|----------------------------------------------------------------------------------------------------|----------------------------------------------------------------------------------------------------|
| Cisco UCS 1200 VIC<br>(Gen 2) | an example is the 1225<br>VIC, 1240 VIC, 1280<br>VIC, etc | Blades example:<br>FI# connect adapter 1/1/1<br>adapter 1/1/1 # connect<br>adapter 1/1/1 (top):1#<br>show-log<br>adapter 1/1/1 (top):1#<br>attach-mcp                                                                                                    |                                                                                                    |
| Cisco UCS 1300 VIC<br>(Gen 3) | an example is the 1380<br>VIC                             | attach-hicp<br>adapter (mcp):1#<br>uifportstatus<br>adapter (mcp):3# dcem-<br>macstats 0 <<< Stats<br>for port-1<br>adapter (mcp):3# dcem-<br>macstats 1 <<< Stats<br>for port-2<br>adapter 1/1/1 (mcp):1#<br>vnic<br>adapter 1/1/1 (mcp):1#<br>lifstats<br>For Standalone C-Series<br>UCS:<br># scope chassis<br>/chassis # show adapter<br>(get the PCIe slot #)<br>/chassis # connect debug-<br>shell <pcie #)<br="" slot="">/chassis # connect debug-<br/>shell <pcie #="" slot=""> (this<br/>command can only work<br/>when Server is powered<br/>on)<br/>adapter (top):1# attach-<br/>mcp<br/>adapter (mcp):1#<br/>uifportstatus</pcie></pcie> | These commands can be<br>run after connecting to the<br>adapter of a Cisco UCS B<br>or C series servers.<br>The macstats command<br>gives information about<br>the status of the physical<br>ports, packet sizes, and if<br>there are any stomped or<br>non-stomped frames<br>received. |
| Cisco UCS 1400 VIC<br>(Gen 4) | Example is:<br>(VIC1440):                                 | - Check PCIe Link status<br>adapter (top):1# attach-<br>mcp                                                                                                    | These commands can be<br>run after connecting to the<br>adapter of a Cisco UCS B                                                                                                    |

| PCIe-based mLOM card<br>for M5 blades (UCSB-<br>MLOM-40G-04)<br>· (VIC1480):<br>PCIe based MEZZ card<br>for M5 blades (UCSB-<br>VIC-M84-4P)<br>· (VIC1455): | adapter<br>(mcp):1# pcie_links<br>pp,pps type link config<br>link status state<br>0,0 host<br>gen3x16 gen3x16 UP<br>adapter (mcp):2# exit<br>- Check the Ethernet Link                                                                                                    | or C series servers<br>deployed with 4th Gen<br>VIC adapter. |
|----------------------------------------------------------------------------------------------------|----------------------------------------------------------------------------------------------------|--------------------------------------------------------------|
| PCIe card for M5 Rack<br>servers (UCSC-PCIE-<br>C25Q-04)<br>∴ (VIC1457):<br>PCIe based mLOM card<br>for M5 Rack<br>servers (UCSC-MLOM-<br>C25Q-04)          | adapter (top):2# attach-<br>mcp<br>adapter<br>(mcp):1# uifportstatus<br>ASIC Port<br>UIF Port State Speed<br>0 0 UP 25g<br>0 1 UP 25g<br>1 0 UP 25g<br>1 0 UP 25g<br>1 1 UP 25g<br>adapter (mcp):2# exit<br>- Check Ethernet error<br>counters<br>adapter (top):3# attach-<br>macd<br>adapter<br>(macd):1# macstats 0<br>DELTA TOTAL<br>DESCRIPTION<br>112<br>112 Rx good packets<br>112<br>112 Rx total received |                                                              |
|                                                                                                    | 14574<br>14574 Rx bytes for good                                                                                                    |                                                              |

|                               |                                                                                                    | packets<br>14574<br>14574 Rx bytes<br>104<br>104 Rx multicast frames<br><snip></snip>                                                                                                    |                                                                                                    |
|-------------------------------|----------------------------------------------------------------------------------------------------|----------------------------------------------------------------------------------------------------|----------------------------------------------------------------------------------------------------|
| Cisco UCS 1500 VIC<br>(Gen 5) | Example is:<br>• (VIC15231):<br>PCIe-based mLOM card<br>for X210 (UCSX-ML-<br>V5D200G)<br>• (VIC15420):<br>PCIe based mLOM card<br>for X210C M6/M7<br>(UCSX-ML-V5Q50G)<br>• (VIC15422):<br>PCIe based MEZZ card<br>for X210C M6/M7<br>(UCSX-ME-V5Q50G)<br>• (VIC15428):<br>PCIe based mLOM card<br>for M6/M7 Rack servers<br>(UCSC-M-V5Q50G)<br>• (VIC15238):<br>PCIe based mLOM card<br>for M6/M7 Rack servers<br>(UCSC-M-V5D200G)<br>• (VIC15411):<br>PCIe-based mLOM card<br>for B-Series M6 (UCSB-<br>ML-V5Q10G)<br>• (VIC15235):<br>PCIe card for<br>M6/M7 Rack<br>servers (UCSC-P-<br>V5Q50G) | Blades example:<br>FI# connect adapter 1/1/1<br>adapter 1/1/1 # connect<br>adapter 1/1/1 (top):1#<br>For Standalone C-Series<br>UCS:<br># scope chassis<br>/chassis # show adapter<br>(get the PCIe slot #)<br>/chassis # connect debug-<br>shell <pcie #="" slot=""> (this<br/>command can only work<br/>when Server is powered<br/>on)<br/>- Check PCIe Link status<br/>adapter (top):1# attach-<br/>mcp<br/>adapter (mcp):1# exit<br/>- Check the Ethernet Link<br/>status<br/>adapter (top):1# attach-<br/>mcp<br/>adapter (top):1# attach-<br/>mcp<br/>adapter (mcp):1# exit<br/>- Check the Ethernet Link<br/>status<br/>adapter (top):1# attach-<br/>mcp<br/>adapter (mcp):1# attach-<br/>mcp</pcie> | These commands can be<br>run after connecting to the<br>adapter of a Cisco UCS B<br>or C series server<br>deployed with a 5th Gen<br>VIC adapter. |

| • (VIC15425):<br>PCIe card for        | adapter (top):1# attach-<br>macd |  |
|---------------------------------------|----------------------------------|--|
| M6/M7 Rack servers<br>(UCSC-P-V5Q50G) | adapter<br>(macd):1# macstats 0  |  |

#### **Related Information**

- <u>Technical Support & Documentation Cisco Systems</u>
- Need reload mechanism for 2348 FEX when CRC errors are seen
- <u>Cisco UCS Manager CLI User Guides List</u>
- <u>UCS B Series Blade Servers 6200 Spec Sheet</u>
- <u>UCS B Series Blade Servers 6332 Spec Sheet</u>
- <u>UCS B Series Blade Servers 6454 Spec Sheet</u>
- <u>UCS B Series Blade Servers 6536 Spec Sheet</u>